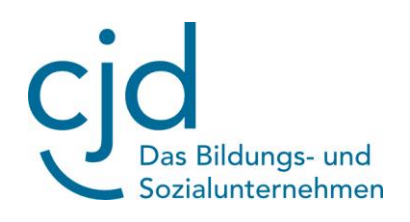

## Anleitung Anmeldung Mensa Max

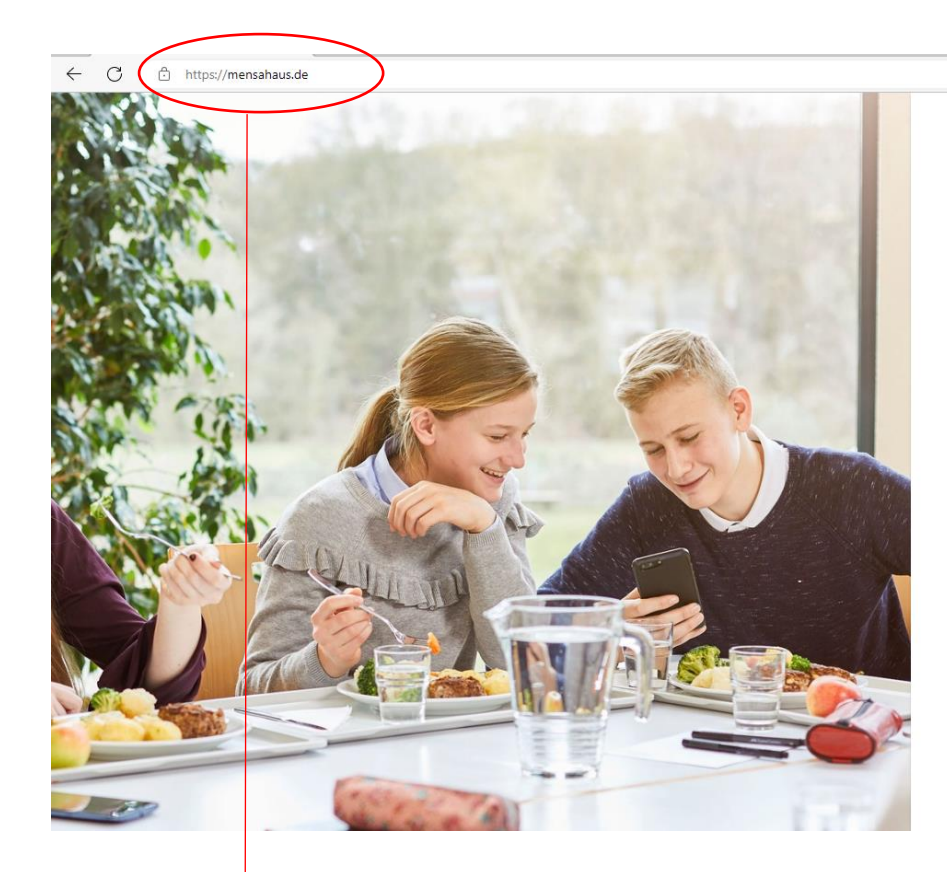

1. Internetseite <u>https://mensahaus.de</u> aufrufen

|                                                                                                    | 2   | $\forall _{\#}$ | to | ₹≦ | Ð | 8 |
|----------------------------------------------------------------------------------------------------|-----|-----------------|----|----|---|---|
| Willkommen bei MensaMax                                                                                                    |     |                 |    |    |   |   |
| Die Zugangsdaten für Ihr Konto erhalten Sie von Ihrer Einrichtur<br>Proiekt:                                                        | ng. |                 |    |    |   |   |
|                                                                                                    |     |                 |    |    |   |   |
| Einrichtung:                                                                                                    |     |                 |    |    |   |   |
| Benutzername:                                                                                                    |     |                 |    |    |   |   |
| Passwort:                                                                                                    |     |                 |    |    |   |   |
| Login<br>Freischaltcode erhalter <sup>2</sup> Hier neues Konto anlegen<br>Passwort vergessen?<br>Strr HE<br>Google Play & App Store |     |                 |    |    |   |   |
| 2. Neues Konto anle                                                                                                    | ae  | n               |    |    |   |   |
|                                                                                                    |     |                 |    |    |   |   |

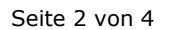

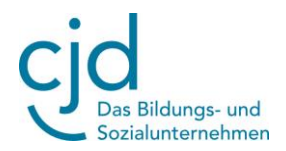

| Projekt und Einrichtung validierer                                                                                                    | 1                                                                                                    |                  |
|----------------------------------------------------------------------------------------------------|----------------------------------------------------------------------------------------------------|------------------|
| Sie haben vom Verwalter Ihres Projektes eir<br>in der Ihnen der Name Ihres Projektes sowi<br>Bitte geben Sie die Daten in die unten aufg | ne Mitteilung erhalten,<br>e der Name Ihrer Einrichtung genannt wurde.<br>eführten Felder ein und bestätigen Sie mit 'Weiter'. |                  |
| Projekt                                                                                                    | HI2474                                                                                                    |                  |
| Einrichtung                                                                                                    | OGTS-BuergerSchule Bitte ausfüllen!                                                                                            |                  |
| Freischaltcode                                                                                                    | 8368                                                                                                    |                  |
|                                                                                                    |                                                                                                    | Abbrechen Weiter |
|                                                                                                    |                                                                                                    | Weiter drücken   |

| Datenschutzerklärung und AG                                                                                   | GB                                                      |
|----------------------------------------------------------------------------------------------------|---------------------------------------------------------|
| Bitte lesen Sie sich die Datenschutzerklärung und AGB aufmerksam durch und<br>und fahren Sie mit 'Weiter' for | bestätigen Sie, dass Sie damit einverstanden sind<br>t. |
| Datenschutzerklärung                                                                                          |                                                         |
| Ch erteile die in der <u>Datenschutzerklärung</u> aufgeführten Einwilligungen in die Verarbe                  | itung und Nutzung meiner Daten.                         |
| AGB                                                                                                    |                                                         |
| Ch stimme dieser AGB zu: Projekt                                                                              |                                                         |
|                                                                                                    | Zurück Abbrechen Weiter                                 |
|                                                                                                    |                                                         |
| Beides anklicken                                                                                              | Weiter drücken                                          |

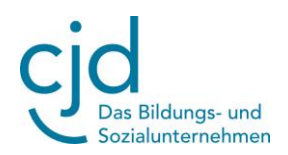

## Benutzerdaten

Bitte geben Sie hier die Daten des **Benutzers** (z.B. Schüler) ein und bestätigen Sie mit 'Weiter'. Die Daten eines weiteren Ansprechpartners (z.B. Erziehungsberechtigter) werden erst im nächsten Schritt eingegeben.

| Anrede                | Geschlechtsneutral | auswählen |                           |
|-----------------------|--------------------|-----------|---------------------------|
| Nachname              |                    |           |                           |
| Vorname               |                    |           | Ausfüllen! Daten vom Kind |
| Geburtsdatum          |                    |           |                           |
| E-Mail *              |                    |           |                           |
| E-Mail (bestätigen) * |                    |           |                           |
| Passwort *            |                    |           | Passwort selber aussuchen |
| Passwort (bestätigen) |                    |           |                           |
|                       |                    |           | Zurück Abbrechen Weiter   |
|                       |                    |           | Weiter drücken            |
| Abschluss             |                    |           | Beenden                   |
|                       |                    |           | Beenden drücken           |

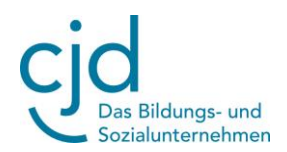

## Ihre Zugangsdaten kommen per E-Mail! Bitte in Ihr E-Mail-Postfach schauen!

Hier erhalten Sie die Zugangnsdaten zu MensMax für Max Mustermann. Die Web-Adresse lautet: <u>https://protection.retarus.com2Fmensahaus.de&c=3ilXdED&r=1bwHmbfiz1pNOQ5yBFrdX3&k=7s1&s=bDxO9GplHJZZP5S</u> <u>p8KflFmO9gQdYabE9YIKDCEq8HjD</u>

Projekt:HI2472 Einrichtungsname: OGTS-BuergerSchule Benutzername: mamu1128

Zugangsdaten (Beispiel)

Passwort: Ihr Passwort haben Sie sich selber vergeben! Sollten Sie das Passwort vergessen haben, können Sie sich es auf der Startseite von MensaMax erneut zusenden lassen.

Bei Fragen wenden Sie sich bitte an:

Franziska Schwedow <u>mensa.elze@cjd.de</u> 0151-12944178 // 05068 466119 Dr.-Martin-Freytag-Straße 1, 31008 Elze